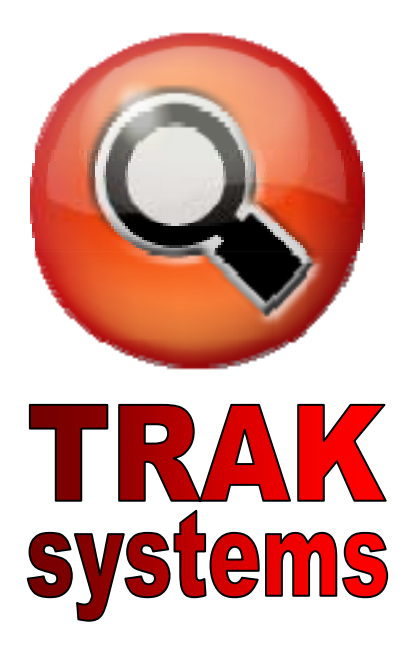

# **Adrian Carpenter**

acarpenter3018@gmail.com www.traksystems.homestead.com

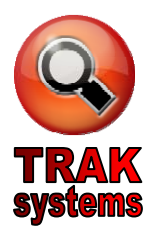

| Торіс                          | Page # |
|--------------------------------|--------|
| An Overview of The Control Bar | 2      |
| How to Find Records            | 3      |
| How to Print Records           | 4      |
| How to Browse Records          | 5      |
| How to Sort Records            | 6      |
| How to Export Records          | 7      |
| How to Backup Records          | 8      |

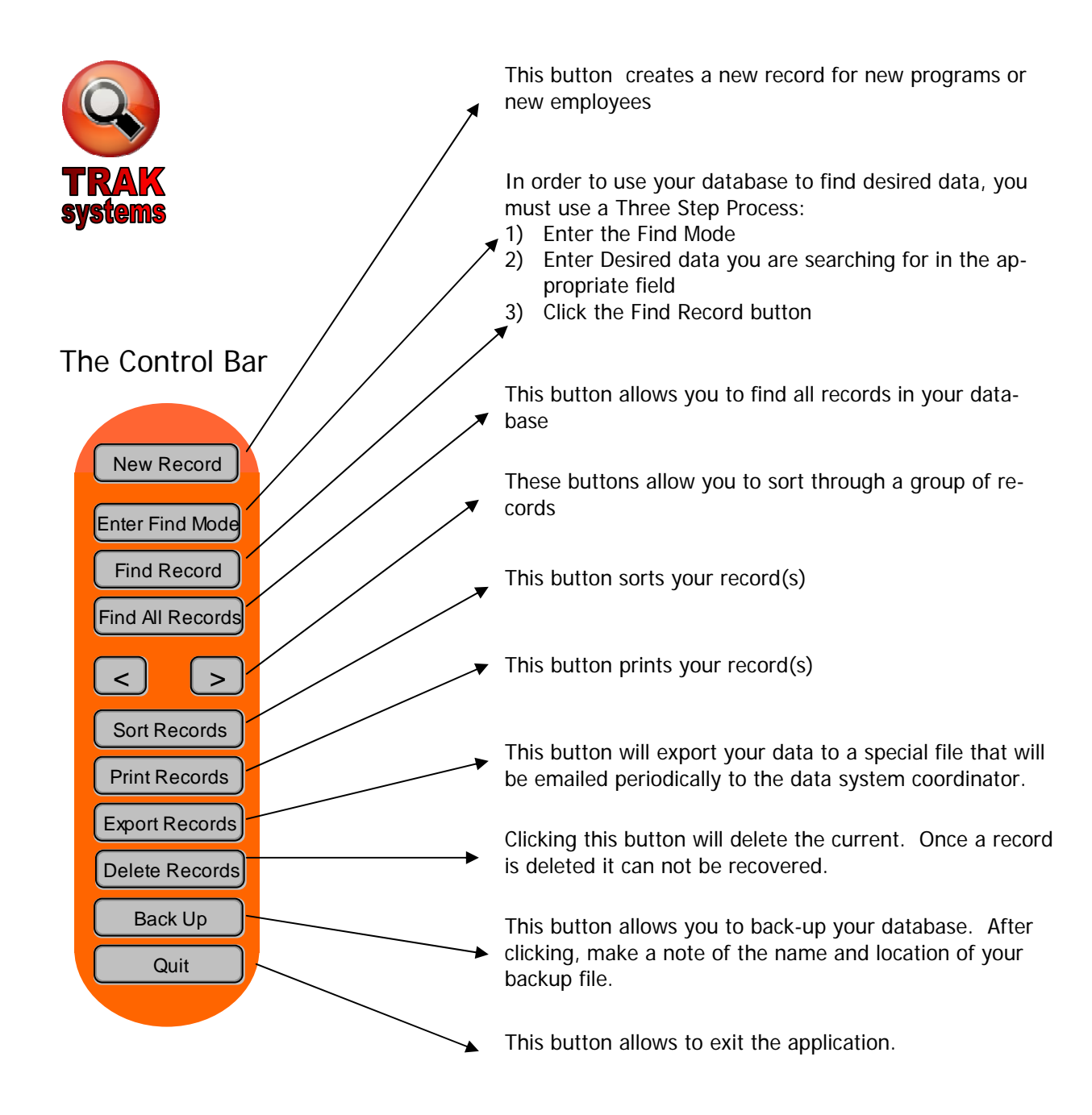

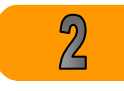

#### FINDING RECORDS

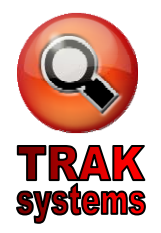

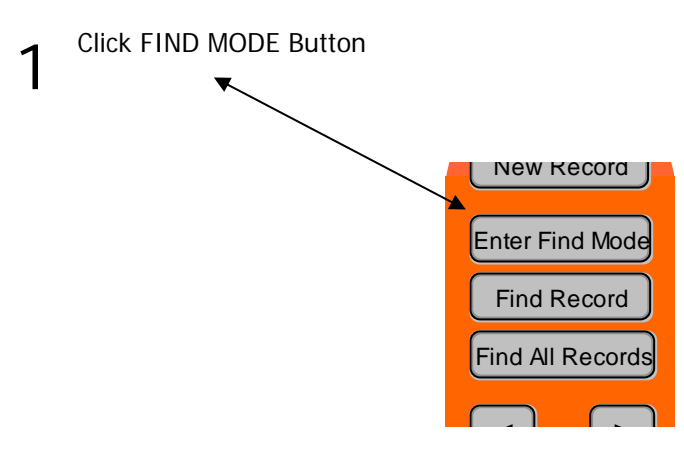

2 A blank database form will appear. Type the information you are searching for in the appropriate field. For instance, if you are wanting to find Parenting Statistics, select Parents in the PROGRAM field. You can search multiple fields at the same time.

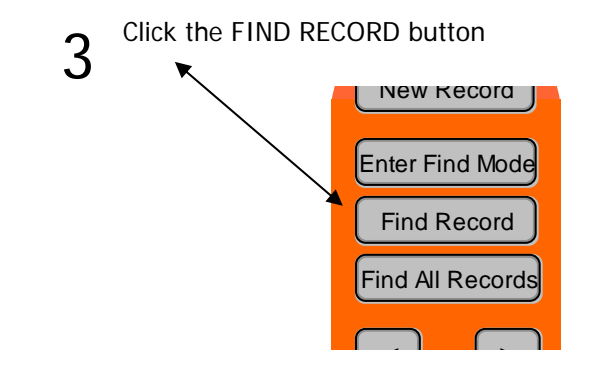

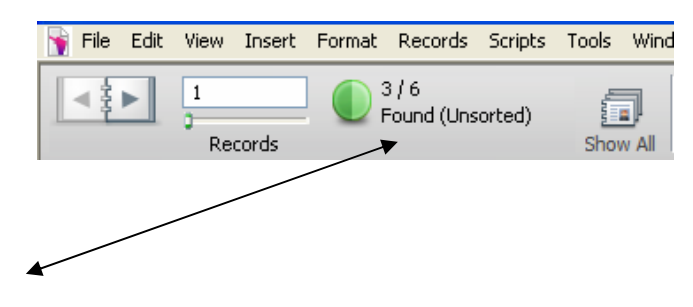

4 Notice this image on the left of your screen. It will allow you to see the number of records that were found. At this time you can browse, print individual records or view reports

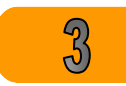

#### PRINTING RECORDS

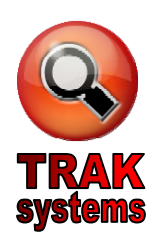

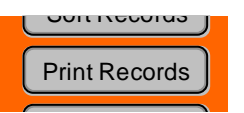

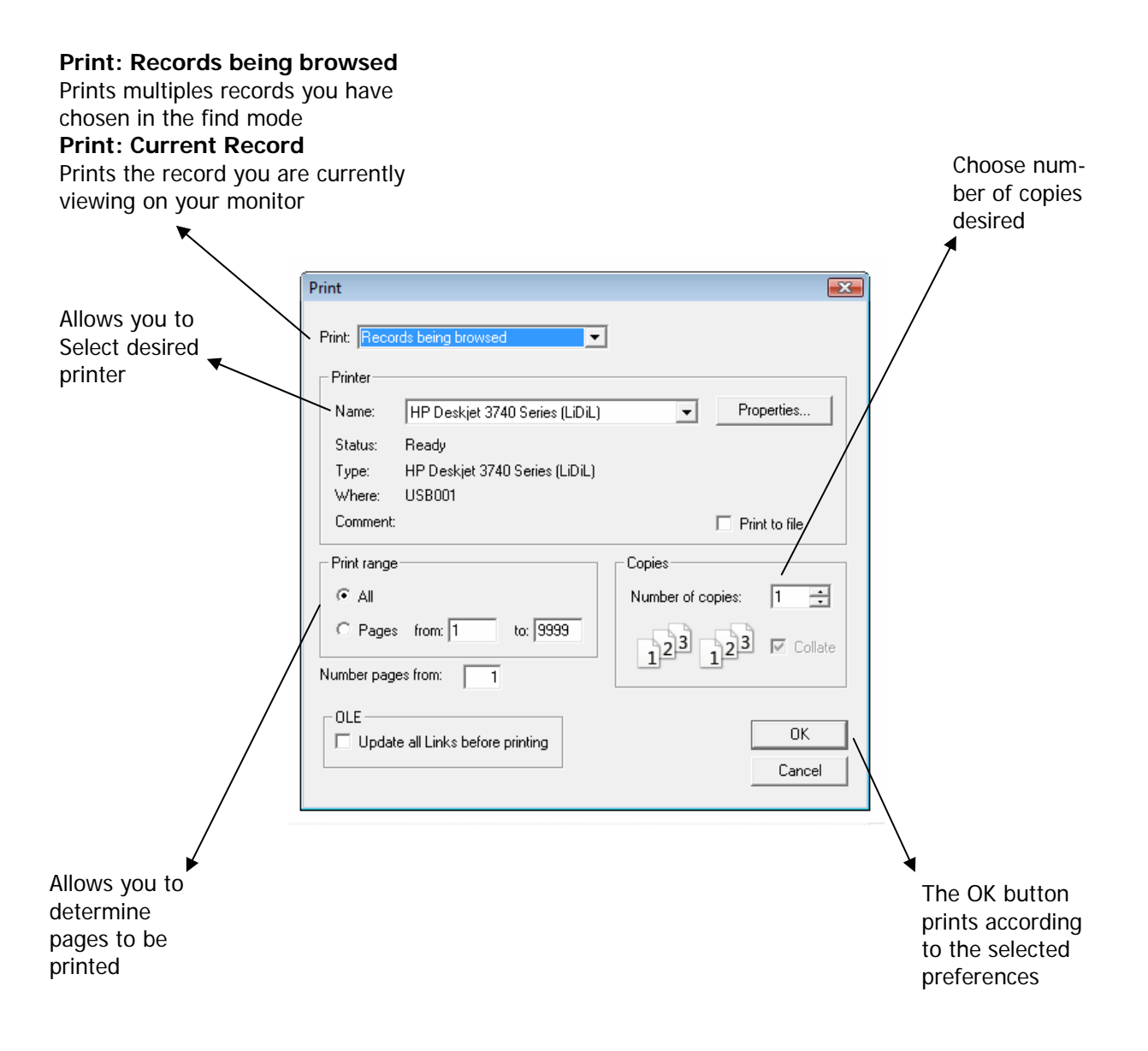

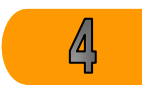

#### **BROWSING RECORDS**

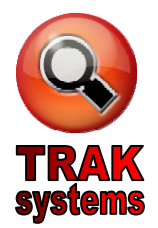

After finding specific records or if you choose to find all records you can browse through the records one at a time using the arrow buttons on the control bar. The image on the left is also found on the left of your database. According to this example, there were initially six records in the database and after you searched for your needed data, three records were located.

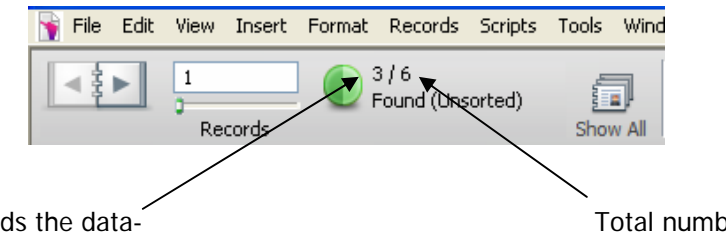

Total number of records the database identified as a result of your search Total number of records in your database

As you click on the right or left buttons on the Control Bar you will scroll through the three records

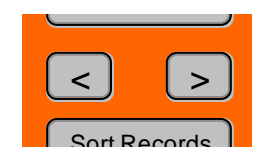

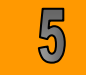

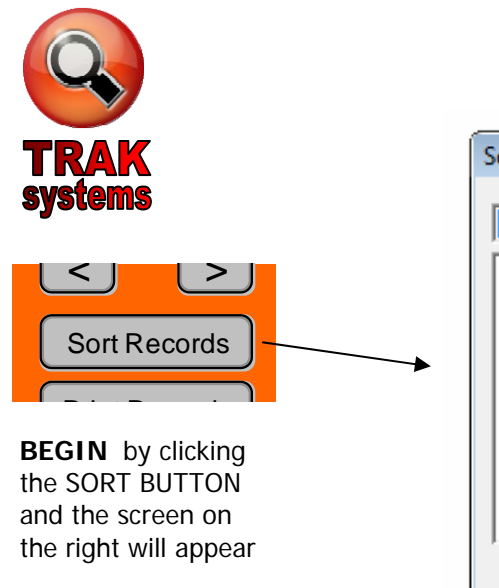

## SORTING RECORDS

| Sort Records                                          |                 | <b></b>                         |
|-------------------------------------------------------|-----------------|---------------------------------|
| Current File ("frac Copy 💌                            |                 | Sort <u>O</u> rder              |
| Center Name:                                          | Clear All       | A                               |
| Senate District:<br>Program Name:                     | » Move »        |                                 |
| Program Type:<br>Program SubType:                     | Sort            |                                 |
| January Individuals Ser                               | Unsort          |                                 |
| March Individuals Serve<br>April Individuals Served 🔻 | Done            | -                               |
| - Character ada                                       |                 | Include summary fields          |
| . C Descending order                                  |                 |                                 |
| L. C Custom order base                                | d on value list | <no defined="" lists=""> 💌</no> |
| 🔲 Override field's lan                                | guage for sort  | English                         |

**STEP ONE:** Click the Field Name that you wish to sort in the left box

| Sort Records                                          |                  |                                 |
|-------------------------------------------------------|------------------|---------------------------------|
| Current File ("frac Copy 💌                            |                  | Sort <u>O</u> rder              |
| Center Name:                                          | Clear All        | <u>^</u>                        |
| Senate District:<br>Program Name                      | » Move »         |                                 |
| Program Type:<br>Program SubType:                     | Sort             |                                 |
| January Individuals Ser<br>February Individuals Se    | Unsort           |                                 |
| March Individuals Serve<br>April Individuals Served 💌 | Done             |                                 |
| . Ascending order                                     |                  | Include summary fields          |
| 🚛 🔿 Descending order                                  |                  |                                 |
| L. C Custom order base                                | ed on value list | <no defined="" lists=""> 💌</no> |
| 🗌 Override field's lan                                | guage for sort   | English 💌                       |

**STEP TWO:** Click the MOVE BUT-TON

| Sort Records                                       |                  | ×                               |
|----------------------------------------------------|------------------|---------------------------------|
| Current File ("frac Copy                           |                  | Sort <u>O</u> rder              |
| Center Name:                                       | Clear All        | 🕈 Program Name: 🛄 🔶             |
| Senate District:<br>Program Name:                  | Clear            |                                 |
| Program Type:<br>Program SubType:                  | Sort             |                                 |
| January Individuals Ser<br>February Individuals Se | Unsort           |                                 |
| April Individuals Served                           | Done             | -                               |
| .I 🖸 Ascending order                               |                  | Include summary fields          |
| 🖬 🤇 Descending order                               |                  |                                 |
| L. Custom order base                               | ed on value list | <no defined="" lists=""> 💌</no> |
| 🔲 Override field's lan                             | iguage for sort  | English                         |

**STEP THREE:** Highlight the field name in the right box and select ascending or descending order

| Sort Records                                       |                 | ×                               |
|----------------------------------------------------|-----------------|---------------------------------|
| Current File ("frac Copy                           |                 | Sort <u>O</u> rder              |
| Center Name:                                       | Clear All       | 🕈 Program Name: 📲 🔺             |
| Senate District:<br>Program Name:                  | Clear           |                                 |
| Program Type:<br>Program SubType:                  | Sort            |                                 |
| January Individuals Ser<br>February Individuals Se | Unsort          |                                 |
| April Individuals Served                           | Done            | -                               |
| . Ascending order                                  |                 | Include summary fields          |
| 🖬 🔿 Descending order                               |                 |                                 |
| L. C Custom order base                             | d on value list | <no defined="" lists=""> 💌</no> |
| 🔲 Override field's lang                            | guage for sort  | English                         |

**STEP FOUR:** Click the SORT Button.

\* You may also select multiple items to sort at one time.

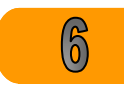

## EXPORT RECORDS

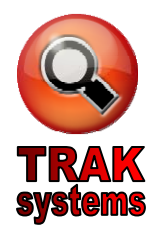

Periodically you will be asked to export your data and email to ANFRC's Data System Administrator, your data will then be combined with data from other Centers so we can demonstrate the impact of ANFRC.

x

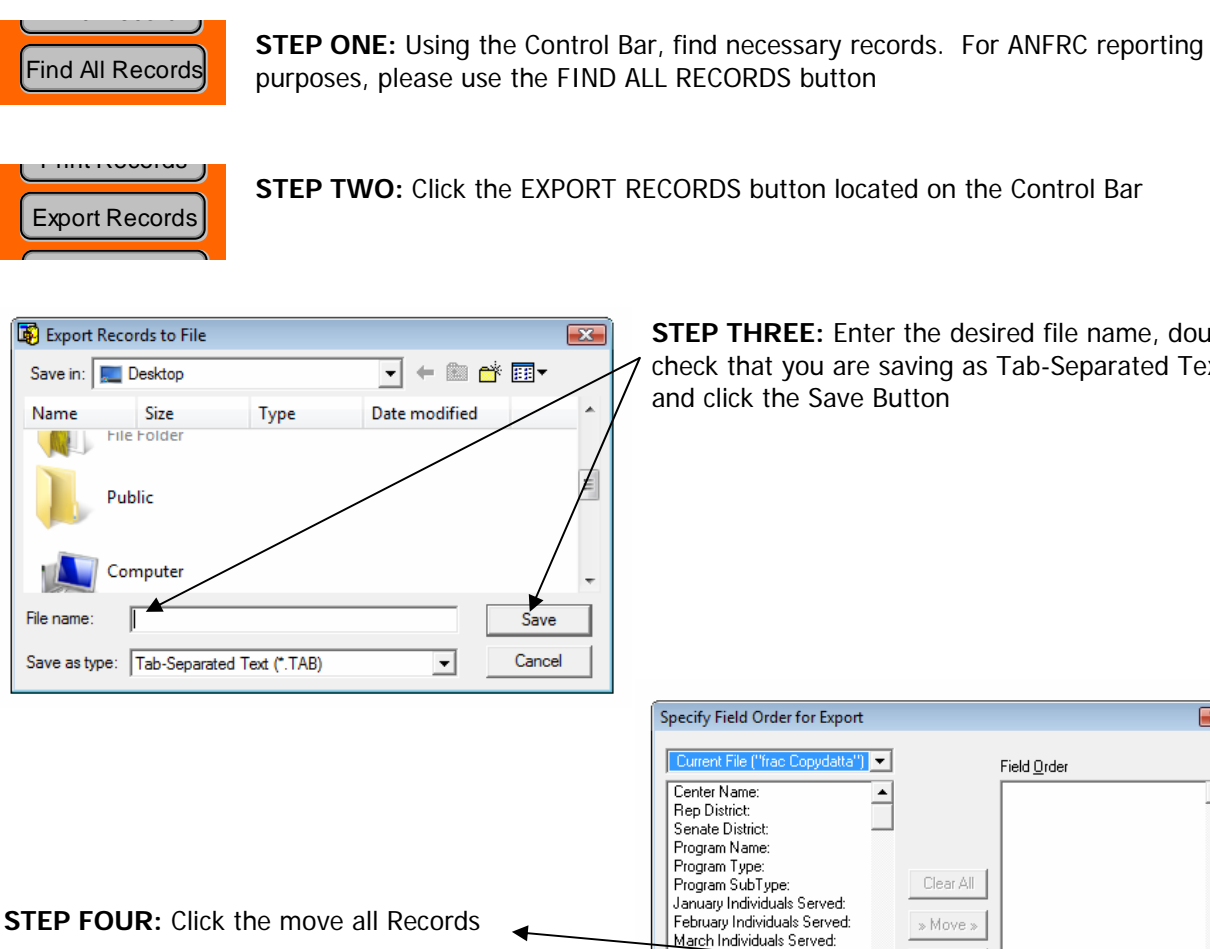

STEP THREE: Enter the desired file name, double check that you are saving as Tab-Separated Text, and click the Save Button

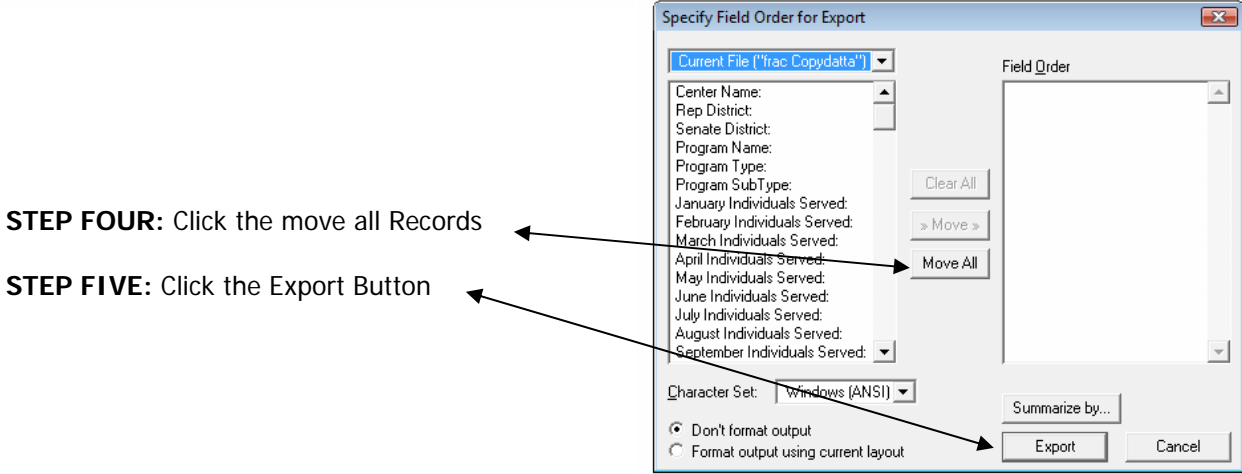

#### BACKING UP RECORDS

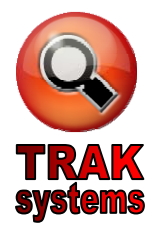

Back up your database periodically by clicking the BACK UP button on the Control Bar. I would recommend backing up a minimum of once a month.

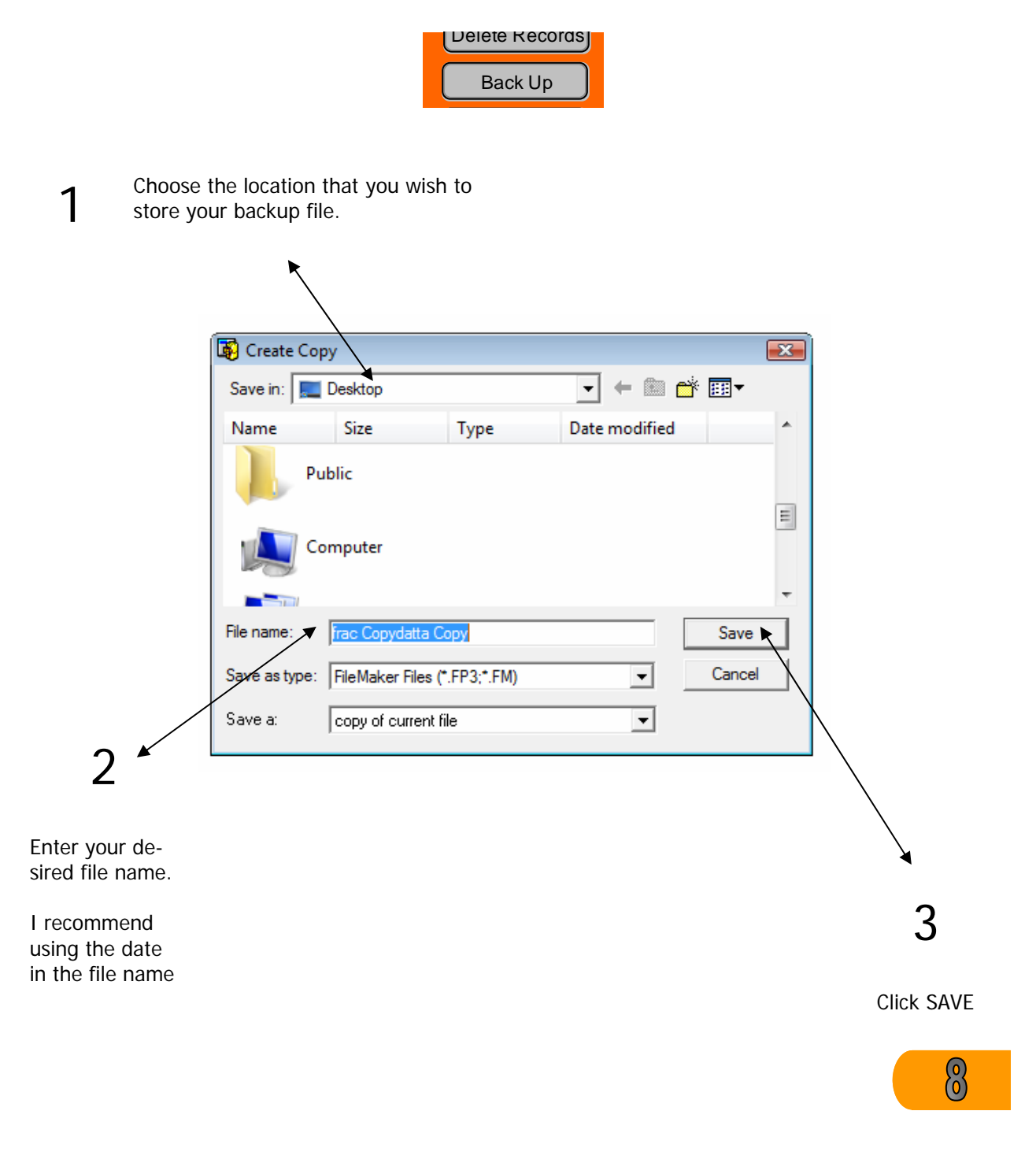

## CONTACT

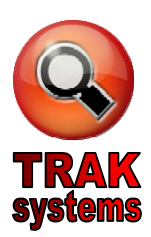

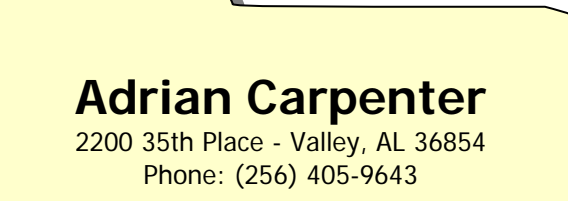

acarpenter3018@gmail.com www.traksystems.homestead.com

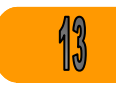